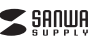

#### 取扱説明書 MA-WBI 27シリーズ MA-WBL27 € R 204-320073 MA-WRI 27D R 204-320074 ●マウス本体 ………………………1台 最初に ●超小型レシーバー ………… 1台 下確認 ●単三乾電池(テスト用)・ ……1木 ください 内容 ●アタッチメント 1個 ·1部 取扱説明書 本取扱説明書の内容は、予告なしに変更になる場合があります 最新の情報は、弊社WEBサイト(http://www.sanwa.co.ip/)をご覧ください デザイン及び仕様については改良のため予告なしに変更することがございます。 木誌に記載の社名及び製品名は各社の商標又は登録商標です。 サンワサプライ株式会社

ワイヤレスブルーLEDマウス

目次

- 1. はじめに
- 2. 健康に関する注意
- 3. 警告
- 4. 対応機種·対応OS
- 5 接続手順
- 6. 特長
- 7. 各部の名称とはたらき
- 8. マウスの準備(電池の入れ方、電源のON・OFF)
- 9. 本製品をUSBポート接続する際の注意(Windows用)
- ndows 8.1・8・7パソコン使用時に、マウスを接続してもしばらく認識しない
- 10. マウスの接続(Windows用)
- 11. マウスの接続(Mac OS X用)
- 12. 「故障かな…」と思ったら
- 13. 保証規定·保証書

# 1.はじめに

この度は、ワイヤレスブルーLEDマウス(以降「本製品」といいます)をお買い上げいただき、 誠にありがとうございます。

本製品をご使用前にこの取扱説明書をよくお読みください。また、お手元に置き、いつでも確 認できるようにしておいてください。

# 2.健康に関する注意

マウスやトラックボール、キーボードを長時間操作すると、手や腕や首、肩などに負担が掛か り痛みや痺れを感じることがあります。そのまま操作を繰り返していると、場合によっては深 刻な障害を引き起こす恐れがあります。

マウスやキーボードを操作中に身体に痛みや痺れを感じたら、直ちに操作を中止し、場合によ っては医師に相談してください。 また日常のパソコン操作では定期的に休憩を取り、手や腕や首、肩など身体に負担が掛から

ないように心がけてください。

# 3.警告

#### ■テレビ・ラジオの受信障害について

本製品は、FCCの定めるクラスBのパソコン機器に対する許容条件につき、所定の審査の 上、FCC-15章の規定内容に適合するものとして認定されています。FCC-15章は居住環境 において防止すべき受信障害の規制基準を定めたものですが、装置の設置状況によっては 受信障害が発生する場合があります。

ご使用のパソコンシステムが受信障害の原因となっているかどうかは、そのシステムの電源 を切ることでご確認いただけます。電源を切ることにより受信障害が解消されれば、ご利用の パソコン、あるいは、その周辺装置が原因であると考えられます。

ご使用のパソコンシステムがテレビやラジオの受信状態に影響している場合、以下の手順の いずれか、あるいはいくつかを組合わせてお試しください。

●テレビまたはラジオのアンテナの向きを変え、受信障害の発生しない位置を探してみてく ださい

●テレビまたはラジオから離れた場所にパソコンを設定し直してください。

●テレビまたはラジオとは別の電源供給路にあるコンセントにパソコンを接続してください。 ●状況に応じ、テレビ・ラジオの修理業者またはマウスの販売店にもご相談いただけます。

#### ■注 音

本製品に対し許可しない変更または加工が加えられた場合、FCCの許可が無効となり、正規 の製品としての使用は認められませんのでご注意ください。

# 4.対応機種・対応OS

■対応機種 ●Windows搭載(DOS/V)パソコン、NEC PC98-NXシリーズ ●Apple Macシリーズ ※USBポート(Aタイプコネクタ)を持つ機種

1000

●Windows 8 1+8+7+Vista+XP ●Mac OS X(10 2以降) ※Mac OS X(10.3以降)は、標準インストールされているSafari、Mail、テキストエディット及 びFinderなど、OS標準ドライバでスクロール可能なアプリケーションのみでスクロール可能 です。またホイールボタン押し下げによる動作はサポートしません。 ※Mac OS X 10.7(Lion)以降の場合、OSの仕様上、スクロール方向が上下反対になって

いる場合があるため、スクロールが逆になります。通常のスクロール方向へ設定したい場 合は、「システム環境設定」→「マウス」→「スクロール方向:ナチュラル」にあるチェックを 外してください。 ※機種により対応できないものもあります。

※「歳程によう外心とさないものもありより。 ※この文章中に表記されるその他すべての製品名などは、それぞれのメーカーの登録商標、商標です。

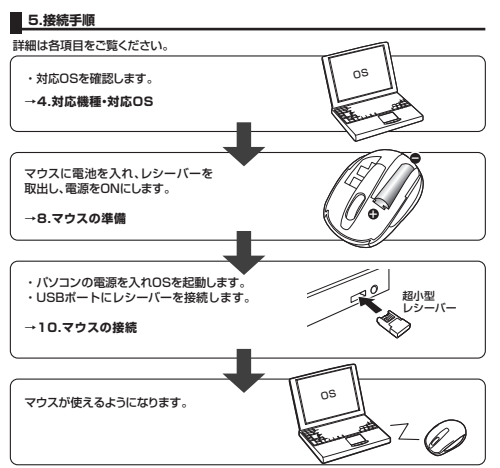

# 6.特長

本製品は、2.4GHz RF方式のワイヤレスマウスですので、入力操作の際ケーブルが邪魔にな るといった煩わしさがなく、快適な環境でのバソコン操作が可能となります。 また、本製品は、従来のブルーLEDセンサーを超えたスーバーブルーLEDセンサーを搭載して おり、高い読取り性能を実現し、光沢感のあるデスク面でもマウスパッドなしでスムーズな操作 咸友宝現します。

本製品は13×19mmの超小型レシーバーなので、ノートパソコンに装着したままの保管や持ち 運びにも邪魔になりません。

# 7.各部の名称とはたらき(Macでは一部の機能がご使用いただけません)

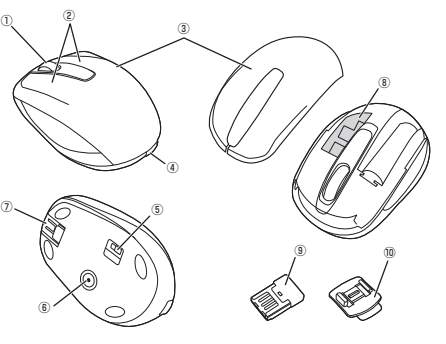

①ホイール(スクロール)ボタン ······ インターネットやWindows上のドキュメント画面をスク ロールさせる際、このホイールを前後に回転させて上下 スクロールを可能にします。

#### ■スクロールモード インターネットやWindows上のドキュメント画面でスクロールモードを使用する際、この ボタンをクリックしマウスを前後左右に少し動かすと、自動的に画面がスクロールします。 このスクロールを止めるには、ホイールボタンをもう一度押してください。

■ズーム ズームはMicrosoft IntelliMouseの通常機能ですので、MS-OFFICE用のアプリケーショ ンに対応しています。「ズーム」とはウィンドウ内の倍率を変えることです。「Ctrl」キーを押 しながらホイールを回転させると、ズームが簡単に行えます。

●「Ctrllキーを押しながらホイールをモニター方向に回転させると、倍率が上がります。 ●「Ctrl」キーを押しながらホイールを手前方向に回転させると、倍率が下がります。

■ 7.各部の名称とはたらき(Macでは一部の機能がご使用いただけません)(続き) ②左ボタン・右ボタン … 左ボタンは通常クリック、ダブルクリックに使われます。 また右ボタンはWindowsでのアプリケーションごとに設 定されているマウスの動きも行いますし、またポップアッ プメニューの表示もすることができます ③雷池カバー このカバーを取外して、電池を入れます。 ④電池カバー取外しボタン ……… ボタンを押すと電池カバーを取外すことができます。 ⑤電源スイッチ … マウス本体の電源をON・OFFします。 ⑥スーパーブルーLEDセンサー・ ··· 超高感度読取りセンサーで光沢感のあるデスク面でもマ ウスパッドなしでスムーズな操作感を実現します。 ⑦アタッチメント固定部 付属のアタッチメントやレシーバーを固定することがで (レシーバー) きます。 ※アタッチメントとレジーバーは同時に因定できません。 ⑧レシーバー収納スロット … 電池カバーを取外して、レシーバーを収納することがで きます. ⑨超小型レシーバー・ 13×19mmの超小型レシーバーなので、ノートパソコ ンに装着した際の出っぱりもわずか8mm。装着したまま の保管や持ち運びにも、駅際になりません。 ⑩アタッチメント アタッチメントをノートパソコンに貼り付け、マウスをノ ートパソコンに固定することができます。

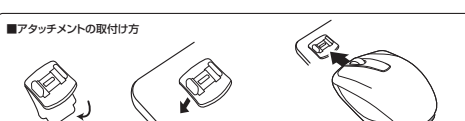

剥離紙を剥がします。 バソコンに貼付けます。 マウスをスライドさせて取付けます。 ※アタッチメントをパソコンに貼付ける際は、パソコンの表面にホコリやごみがついていない状態で、貼付 けてください。また、貼付け部には両面テーブを使用していますので、塗装のはがれやすいパソコンには 使用しないでください。

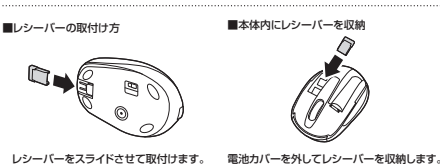

※雷池カバーの取外し方は「8 マウスの準備 (雷池の入れ方)」をご覧ください。

# 8.マウスの準備(電池の入れ方、電源のON・OFF)

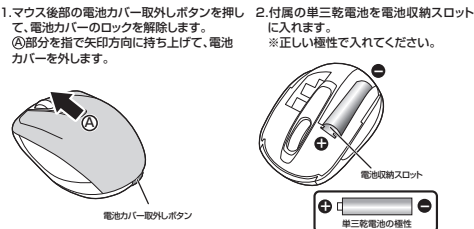

3.電池カバーを取外した手順とは逆の手順 で取付け、最後に上から電池カバーの後 部をカチッと音がするまで押すとロックさ

れます

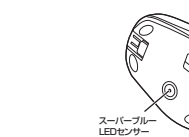

※マウスを動かしている際、カーソルの動きがスムーズでなくなったり、スーパーブルーLED センサーが点灯しなくなったら、電池を交換してください。 ※電池交換の際には、新品の単三アルカリ乾電池をご利用ください。

※雷池交換の際はマウスの雷源をOFFの状態で行ってください

※空になった電池をマウス内に置いておくと液もれの原因になりますので、取出しておいて ください。

# 9.本製品をUSBポート接続する際の注意(Windows用)

本製品はWindowsにおいて自動認識され、使用可能となります。まず初めにUSBインター フェースが正常に動作しているかどうかをチェックしてください。 〈Windows 8.1・8の場合〉 タッチバネル操作の場合 「スタート画面(modern UI)」を開く→「メニューバー」(画面底辺の外から、指一本で画面 内に向けてゆっくり指をスライドさせる)→「全てのアプリ」→「コントロールパネル」→「シス テムとセキュリティ」→「システム」内のデバイスマネージャ マウス(タッチバッド)操作の場合

「スタート画面(modern UI)」を開く→「スタート」メニュー内の何も無いところで右クリック→ 下に表示される「メニューバー」内の「全てのアプリ」→「コントロールバネル」→「システムとセ キュリティ |→ 「システム |内のデバイスマネージ+

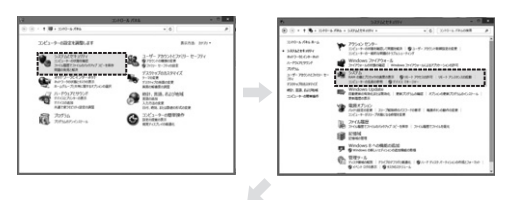

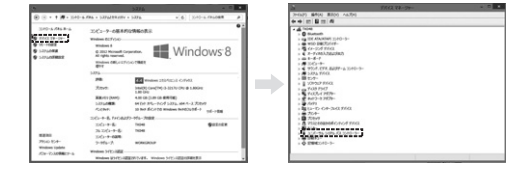

これはUSBインターフェースの正常な動作状況です。

USBデバイスアイコンに「!」マークが表示されていたり、または「ユニバーサルシリアルバス コントローラ」のデバイスがなにも見つからない場合、マザーボードのBIOSをアップグレード したり、BIOS設定を確認してください。

-部の機種ではデフォルトの状態ではUSBポートの使用が不可に設定されています。また「コ ニバーサルシリアルバスコントローラーのベンダー名、デバイス名はマザーボードによって異な ることがあります。インテル社以外の記述の際もありますので、本体(マザーボード)メーカーに サポートしてもらってください。

# (Windows 7・Vista・XPの場合)

「スタート」→「設定(S)」→「コントロールパネル(C)」→「システム」の順に選択し、「デバイスマ ネージャ」タブをクリックしてください。「ユニバーサルシリアルバスコントローラ」をチェックし てください。 下の画面が表示されます。

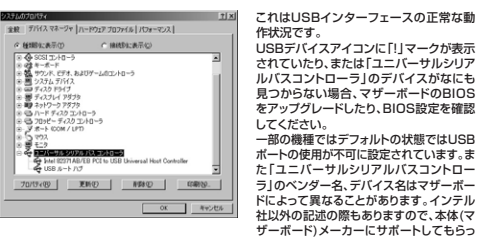

作状況です。 USBデバイスアイコンに「!」マークが表示 されていたり、または「ユニバーサルシリア ルバスコントローラ」のデバイスがなにも 見つからない場合、マザーボードのBIOS をアップグレードしたり、BIOS設定を確認 してください。 一部の機種ではデフォルトの状態ではUSB ポートの使用が不可に設定されています。ま た「コーバーサルシリアルバスコントロー ラ」のベンダー名、デバイス名はマザーボー ドによって異なることがあります。インテル 社以外の記述の際もありますので、本体(マ

■BIOS上でUSBがdisableディセーブル(無効)になっている場合

●BIOS上のUSBをenableイネーブル(有効)にしてください。 通常BIOSの設定はパソコン起動時にF1かF2を押すものが多いですが、詳細な設定につ いては、パソコン本体の取扱説明書をご覧ください。

てください。

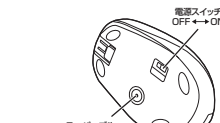

(付属の雷池はテスト用ですので、雷池寿命が短くなります)

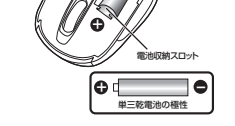

4.電源スイッチをONにすると、スーパー ブルーLEDセンサーがしばらくの間点 灯します。

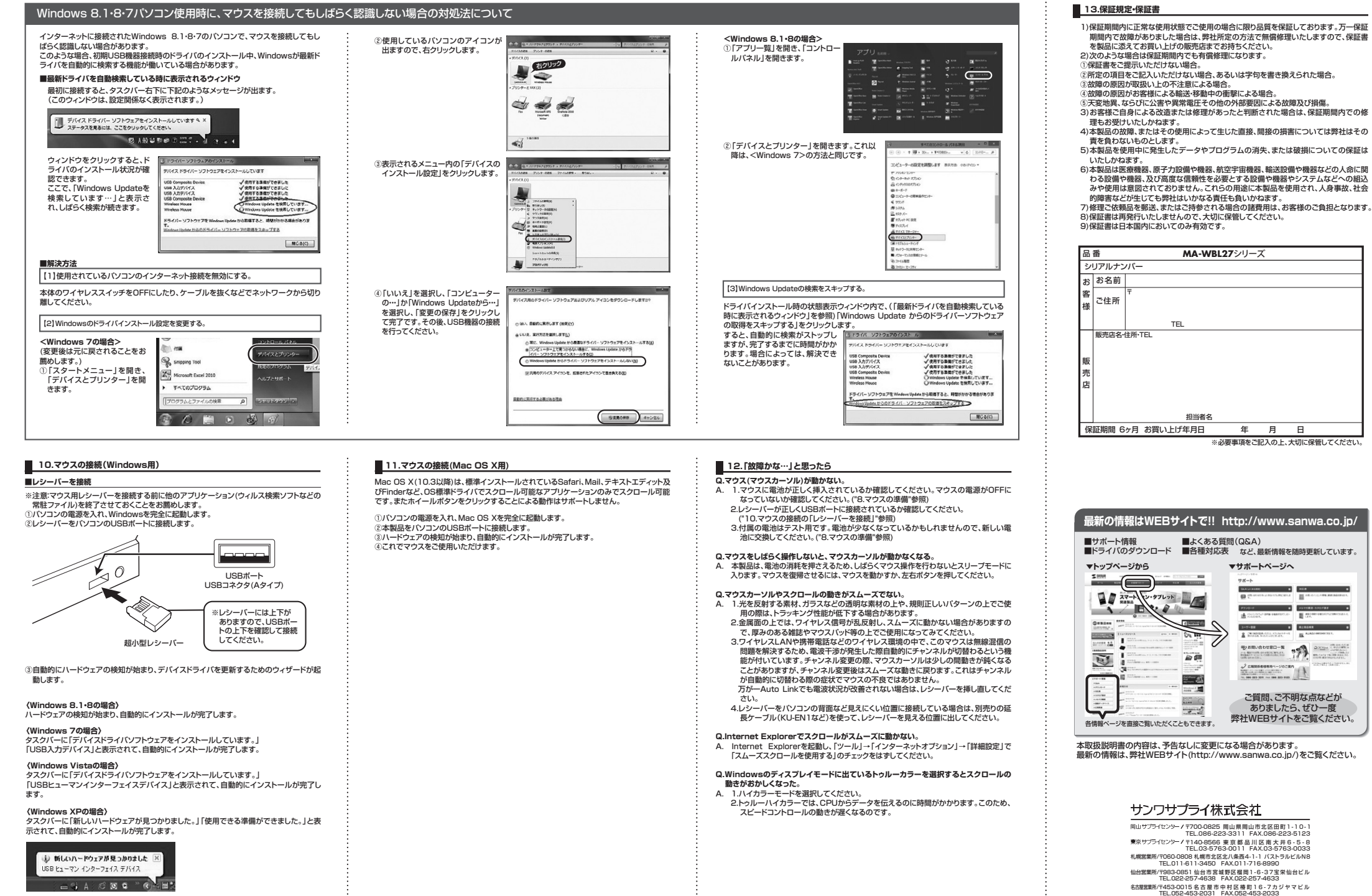

# 大販営業所/7532-0003 大阪市淀川区宮原4-1-45新大阪八千代ビル TEL.06-6395-5310 FAX.06-6395-5315 福岡営業所/7812-0012 福岡市博多区博多駅中央街8-20第2博多相互ビル

TEL.092-471-6721 FAX.092-471-8078

н

820